# 关于启用学校外来访客预约系统的通知

各学院、部门:

学校校外访客预约系统于 2022 年 3 月 3 日启用,现将有关事项 通知如下:

一、访客预约经办对象

仅限学校在职及人事代理教职工,即在职和人事代理教职工才能 通过该系统办理因公接待校外访客。

其他人员接待的,须到校门口接应并登记。

二、访客审批程序

疫情期间校外人员和车辆非必要不得入校,依照"谁审批、谁负责"原则严格审批。

系统采用填写访客信息、接待部门领导审批、保卫处门卫查验的 进校流程。各部门、学院须提前审核来访人员的健康码、行程码(必 要时还须提供入校前48小时核酸报告)。

三、审批操作说明

(一) 来访预约申请

1. 申请方式一(校内接待人填写)

校内接待人员通过"智慧云农"微信公众号,点击右下角的"校园 生活",进入菜单中的"来访预约"板块。

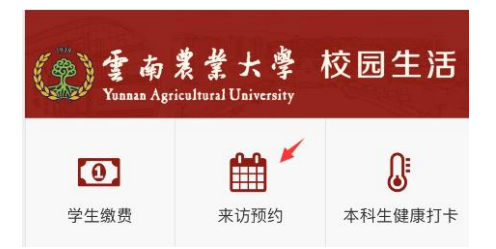

点击"+来访预约",填写来访事由、来访日期、审批部门(指 校内经办人所在部门)、联系电话(接待人员电话)后保存,再点击"+ 添加来访人员",填写完所有来访人员和车辆信息后,再点击"保存", 若有多人来访,请继续点击"+添加来访人员"。填写完毕后点击"保 存"再点击"提交"。待部门领导审批后,审批结果在"智慧云农"上显示。 接待人员再将下图中第三幅图的预约界面通过微信分享给来访者,来 访者到校时手机扫码确认。

| 云南农业大学来访预约系统 | <               | 云南农业大学来访预约                        | ۲ ک                                                                                                    | 云南农业大学来访预约                                                                    |
|--------------|-----------------|-----------------------------------|----------------------------------------------------------------------------------------------------|-------------------------------------------------------------------------------|
| 云南农业大学保卫外    | 来访事由            | 财政厅到机                             | 交调研                                                                                                    |                                                                               |
| 公用状亚八子体正足    | 来访日期            | 2021-                             | 12-29 来访事                                                                                                    | 由 财政厅到校调研                                                                     |
|              | 来访类别            |                                   | 因公 来访日                                                                                                    | 期 2021-12-29                                                                  |
|              | 审批部门            | Д                                 | <sup>才务处</sup> 来访类                                                                                                    | 3月 因公                                                                         |
| + 来访预约 部门管理员 | 接待人             | 饶志坚 13577                         | 宙批部                                                                                                    | (门 财务外                                                                        |
| HE FEELS     | 状态              | 待提交                               | 提交                                                                                                    |                                                                               |
|              | 来访人员名           | 3单                                | 按付入                                                                                                    | 说志至135.                                                                       |
| 仅限在职和离退休人员使用 |                 | ×                                 |                                                                                                    | 待提交 提交                                                                        |
|              |                 | +添加来访人员                           | 来访人                                                                                                    | 人员名单                                                                          |
|              | 点右上角".<br>处扫码入校 | …",发送给来访人员自行登记,学校<br><sup>§</sup> | (1) 肉 (1) 肉 (2) 肉 (2) 肉 (3) 肉 (3) 肉 (3) 肉 (3) 肉 (3) 肉 (3) 肉 (3) 肉 (3) 肉 (3) 肉 (3) 肉 (3) 肉 (3) 肉 (3) 肉 (3) 肉 (4) 肉 (4) 肉 (5) 肉 (5) 肉 <p< td=""><td><b>其</b> 13577771414 &gt;<br/>☆ 元A65488 &gt;</td></p<> | <b>其</b> 13577771414 ><br>☆ 元A65488 >                                         |
|              |                 |                                   |                                                                                                    | , Literation<br>、<br>、<br>、<br>、<br>、<br>、<br>、<br>、<br>、<br>、<br>、<br>、<br>、 |

#### 2. 申请方式二(来访人员填写)

校内接待人员点击"+来访预约",填写来访事由、来访日期、 审批部门(指校内接待人员所在部门)、联系电话(接待人员电话) 后保存,点击"保存"再点击微信右上角"..."菜单将当前页面分享给 来访人员。来访人员填写完人员及车辆信息后,点击"保存"。校内接 待人员待手机上的"智慧云农"来访预约板块里有来访人员信息后,点 击"提交",等待学院、部门领导审批。学院、部门领导审批后(处级 及以上领导均可审批),审批结果在"智慧云农"上显示。 (二) 部门领导审批

### 1. 进入管理界面

经办人所在的学院、部门主要负责人可点击"部门管理员"进入 管理界面,点击相应审批人的消息推送开关,可授权审批人员。打开 推送开关后有"待审批申请"时,相应审批人在"智慧云农"上会收 到审批微信消息。

| 云南农业大学来访预约系统  |         | × 学生外出申请审批系统 …                      |      |      |  |  |  |  |
|---------------|---------|-------------------------------------|------|------|--|--|--|--|
|               |         | 待院审1                                | 已院审1 | 已驳回🧿 |  |  |  |  |
| 1. 女主题的 如门筋斑目 |         | <b>财政厅到校调研</b><br>因公 2021-12-29 饶志坚 |      |      |  |  |  |  |
| ▼ ★ 切」项 5 0   | N TH TH | 查看更多                                |      |      |  |  |  |  |
| 仅限在职和离退休人员使用  |         |                                     | ×    |      |  |  |  |  |
|               |         |                                     |      |      |  |  |  |  |
|               |         |                                     |      |      |  |  |  |  |

### 2. 审批和驳回

审批人点击"审批"按钮进行审批。点击"驳回"按钮,输入驳回 原因进行驳回。审批或驳回后,申请将会收到微信推送的消息。

| <                     | 云南农业大学来访预 | 约            | C       | <    |                    | 云南农  | 业大学   | 学来访    | 预约   |        | ľ      |
|-----------------------|-----------|--------------|---------|------|--------------------|------|-------|--------|------|--------|--------|
|                       |           | gen j        |         |      |                    | et.v | mau.e | edu.cr | h    |        |        |
| 来访事由                  | J         | 财政厅到校调研      |         |      | 来说         请输入驳回原因 |      |       |        |      | 周研     |        |
| 来访日期                  |           | 2021-12-29   |         |      |                    |      |       |        |      | :-29   |        |
| 来访类别                  |           | 因公           |         |      | 不符合防疫要求            |      |       |        |      |        | 因公     |
| 审批部门                  |           | 经济管          | 管理学院    | 审批   |                    |      |       |        |      |        | 学院     |
| 接待人                   | 饶志!       | ≩ <b>135</b> |         | 接待   | i                  | 确定   |       |        | 取消   |        | '331   |
| 状态                    | 待审核       | 审批           | 驳回      | 状态   |                    |      |       | 1寸 中   | 12 1 | P TL   | эх 🗆   |
| 来访人员名单                | <u>á</u>  | 1            |         | 来认   | 5人员名单<br>₩ ₩       |      |       |        |      |        |        |
| 8李某某                  |           | 135777       | 71414 > | 云南7  | <b>呆呆</b><br>(学    |      |       |        |      |        |        |
| 云南大学                  |           | Z A6         | 5488    | A:#: | 某某                 | -    |       | -      |      |        | 1      |
| <b>合张某某</b><br>云南民族大学 |           | 1362244      | 13333 > | 的    | 别人                 | 与自   | 我     | 你      | 不    | 太<br>· | ×<br>× |

# 四、来访人员入校

来访人员到学校门卫处,使用微信扫描校门口的来访确认码,将 扫描结果出示给门卫,并根据疫情防控要求出示健康码、行程码等(必 要时须入校前48小时核酸阴性报告)。

# 五、门岗查验

来访人员在校门口手机扫"来访确认码"后,若为已审批的当天 预约来访,则显示绿色背景的信息,显示来访人数及人员情况。

| 来访                    | 52人                        |
|-----------------------|----------------------------|
| 来访事由                  | 财政厅到校调研                    |
| 来访日期                  | 2021-12-29                 |
| 来访类别                  | 因公                         |
| 审批部门                  | 经济管理学院                     |
| 接待人                   | 饶志坚 13577147331            |
| 状态                    | 已审核 驳回                     |
| 来访人员名单                |                            |
| <b>各李某某</b><br>云南大学   | 13577771414 ><br>云A65488 > |
| <b>8张某某</b><br>云南民族大学 | 13622443333 >              |
| 中高风险地区的来访人员<br>检测报告。  | ,请提供24小时以内的核酸              |

有疑问请在校园一卡通QQ群(631893969)里进行咨询。

#### 保卫处

# 2022年3月1日